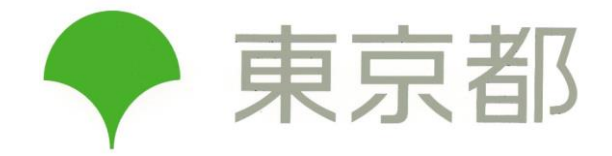

# 居宅訪問型保育事業者(個人事業主) 集団指導 受講マニュアル

## 1-1. ログイン方法

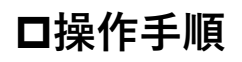

- Webブラウザを起動し、アドレス欄に以下URLを 入力してアクセスする <u>https://fukushikensa.metro.tokyo.lg.jp</u>
- ② ユーザ名を入力する
- ③ パスワードを入力する
- ④ 「ログイン」をクリックする
- ユーザ名は、登録していただいたメールアドレス です
- ログインに10回連続失敗するとアカウントがロッ クされ、15分間ログイン試行ができなくなります
- パスワードを再設定する場合は「1-2.パスワード を忘れた/パスワードを変更したい(3ページ)」
   をご参照ください

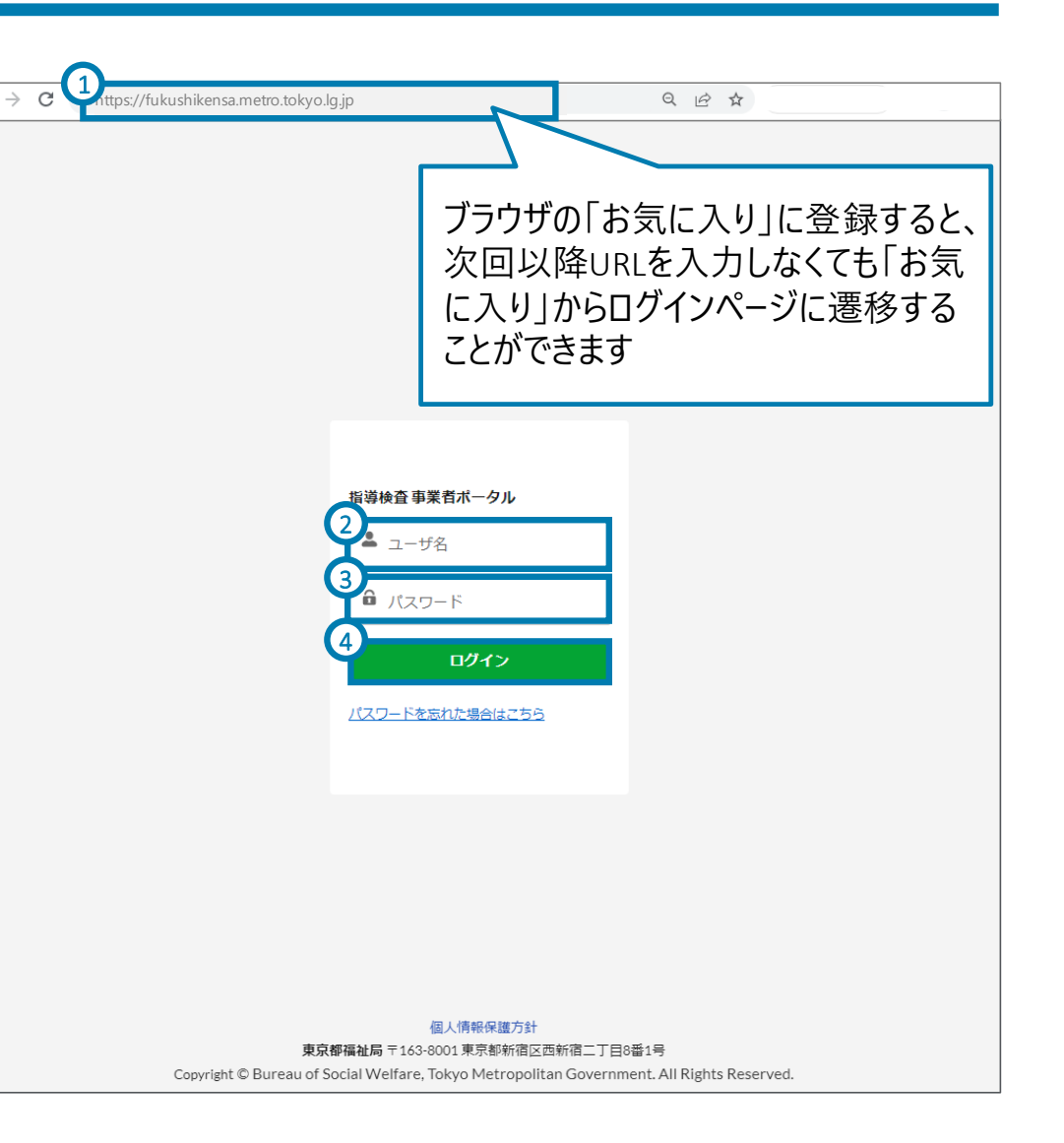

## 1-2. パスワードを忘れた/パスワードを変更したい

### パスワードを忘れた、もしくは変更したい場合、ログインページからパスワードを再設定してください

### 口操作手順

- Webブラウザを起動し、アドレス欄に以下URLを 入力してログインページにアクセスする <u>https://fukushikensa.metro.tokyo.lg.jp</u>
- ② 「パスワードを忘れた場合はこちら」をクリックする
- ③ ユーザ名を入力する
- ④ 「Reset Password」をクリックする
- ⑤ 登録しているメールアドレス宛に、パスワード再設定 に関するメールが送信されているため、メールを確 認し、メール内に表示されているリンクをクリックす る

|   | 指導検査 事業者ポータル      |  |  |  |  |
|---|-------------------|--|--|--|--|
|   | 💄 ユーザ名            |  |  |  |  |
|   | ● パスワード           |  |  |  |  |
|   | ログイン              |  |  |  |  |
| ( | 2 パスワードを忘れた場合はこちら |  |  |  |  |

## <u>2-1. 集団指導動画の視聴方法(1/2)</u>

### □事前作業

- 集団指導実施に関するメールを受領していること
- 事業者ポータルにログインしていること

### 口操作手順

集団指導検査の「動画視聴ページへ」をクリックする

※操作は次のページも続きます

| マニュアル連携推進法人 社会福祉連携推進法人               |                | ●             |
|--------------------------------------|----------------|---------------|
| マニュアル連携推進法人<br>社会福祉連携推進法人            |                |               |
| 一般指導検査<br>進行中の一般指導検査はありません。          | <u>進行中</u> すべて |               |
| 集団指導                                 | <u>進行中</u> すべて |               |
| 令和5年度                                | 0              | 動画視聴          |
| 動画視聴<br>動画をご視聴ください。<br>期限:2023-08-30 |                | 1<br>動画視聴ページへ |

## <u>2-1. 集団指導動画の視聴方法(2/2)</u>

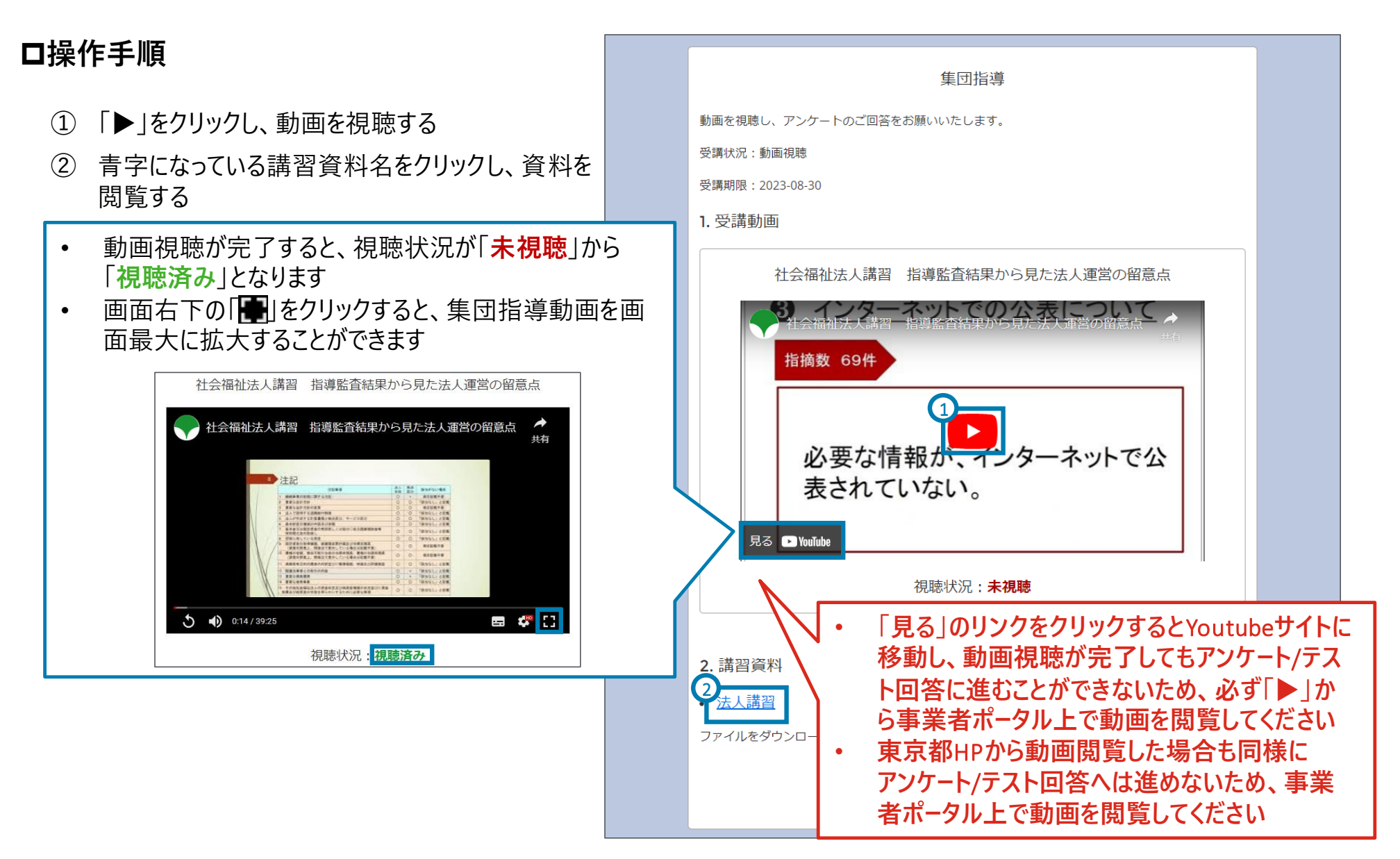

## 3-1. 効果測定の回答/資格証等の提出方法(1/4)

| ロ利用シーン                                              |                                                     |      |                                                                                                    |
|-----------------------------------------------------|-----------------------------------------------------|------|----------------------------------------------------------------------------------------------------|
| • 効果測定に回答するとき                                       |                                                     |      | 集団指導                                                                                                    |
| • 資格証等を提出するとき                                       |                                                     |      | 動画を視聴し、テストの実施、資格証の提出をお願いいたします。                                                                                       |
|                                                     |                                                     |      | 安請状況:安請報告・アンゲート回合<br>受講期限:2023-09-04                                                                                 |
| □事前作業                                               |                                                     | ~~~~ |                                                                                                    |
| <ul> <li>集団指導動画を視聴し、す<br/>が「視聴済み」となっているこ</li> </ul> | べての動画の視聴状況<br>と                                     |      | を <u>与えることは犯罪行為(す。</u> また、いわゆるネクレク<br>トや差別的処遇、言葉の暴力などによる <u>心理的苦痛も与</u><br>えてはならない。(わいせつ行為も然り)<br>○ 001/35/31 日 ○ 【】 |
| • 東京都へ提出する資格証等の画像が利用端末に<br>保存されていること                |                                                     |      | 視聴状況: <b>視聴済み</b>                                                                                                    |
| 口操作手順                                               | 画像ファイルの拡張子は<br>PDF,PNG,JPG,JPEGのいずれ<br>にして提出をお願いします | か    | ファイルをダウンロードできない方は、東京都HPよりファイルをご確認ください。                                                                               |
| <ol> <li>動画視聴画面下部の「ダ<br/>クリックする</li> </ol>          | め果測定実施に進む」を                                         |      | 2 <sub>21</sub>                                                                                                    |
| ② 選択式のテストに回答する                                      |                                                     |      | 職員の健康診断は何年に1回実施する必要かあるか<br>・                                                                                         |
| ③ 「次へ」をクリックする                                       |                                                     |      | <ul> <li>● 1年</li> <li>○ 3年</li> <li>○ 5年</li> </ul>                                                                 |
| ※ 操作は次のページも緑                                        | きます                                                 | _    | Q2<br>調理、調乳にかかわる職員は何月に1かい検便を実施する必要があるか<br>・<br>() 1か月                                                                |
|                                                     |                                                     |      | すべての問題に回答しないと、<br>次の画面に進むことができません                                                                                    |

## 3-1.効果測定の回答/資格証等の提出方法(2/4)

| <ul> <li>□操作手順</li> <li>① 効果測定の解説を確認する</li> <li>② 「次へ」をクリックする</li> <li>&lt;1問でも不正解があった場合&gt;<br/>再度効果測定の回答ページに遷移するため、再度<br/>効果測定に回答する</li> </ul> | 1         効果測定の結果、不正解の設問がありましたので、         全問正解を目指して再度挑戦してください。 <b>正解数 : 1/2</b> Q1:         職員の健康診断は何年に1回実施する必要があるか         1年         3年         5年         あなたの回答 : 1年         正解 : 1年 |
|----------------------------------------------------------------------------------------------------|----------------------------------------------------------------------------------------------------|
| ③ 全問正解したら「次へ」をクリックする<br>※ 操作は次のページも続きます                                                                                                    | あなたの回答:3か月<br>正解:1か月<br>解説:食事の提供を行う場合は、衛生面等必要な注意を払う必要があるため、提供頻度やその内容等の実情に応じて検便を実施<br>してください<br>2                                                                                         |

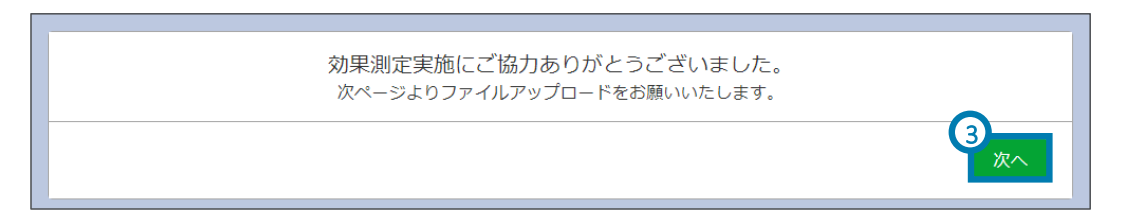

## 3-1.効果測定の回答/資格証等の提出方法(3/4)

### 口操作手順

- ① 「ファイルをアップロード」をクリックする
- ② 立ち上がった画面から、提出するファイルをク リックする
- ③ 「開く」をクリックする
- ④ 続けて提出するファイルがある場合、①~③までの手順を繰り返し実施する

#### <u>提出が必要な書類</u>

- (1)居宅訪問型保育事業者として必要な資格証(保育士証、看護師免許証、全国保育サービス協会認定ベビーシッター証)又は資格に代わる研修(居宅訪問型保育基礎研修、子育て支援員研修(地域保育コースに限る)、家庭的保育基礎研修、公益社団法人全国保育サービス協会のベビーシッター養成研修及び現任研修)の修了証等いずれかの写し
- (2)保育に従事する者の質向上に関する研修を受講したことがわかる 資料の写し
- (3) 救命講習(実技講習を伴うもの)を受講したことがわかる資料の 写し

上記(1)から(3)までの書類をそれぞれ提出してください。

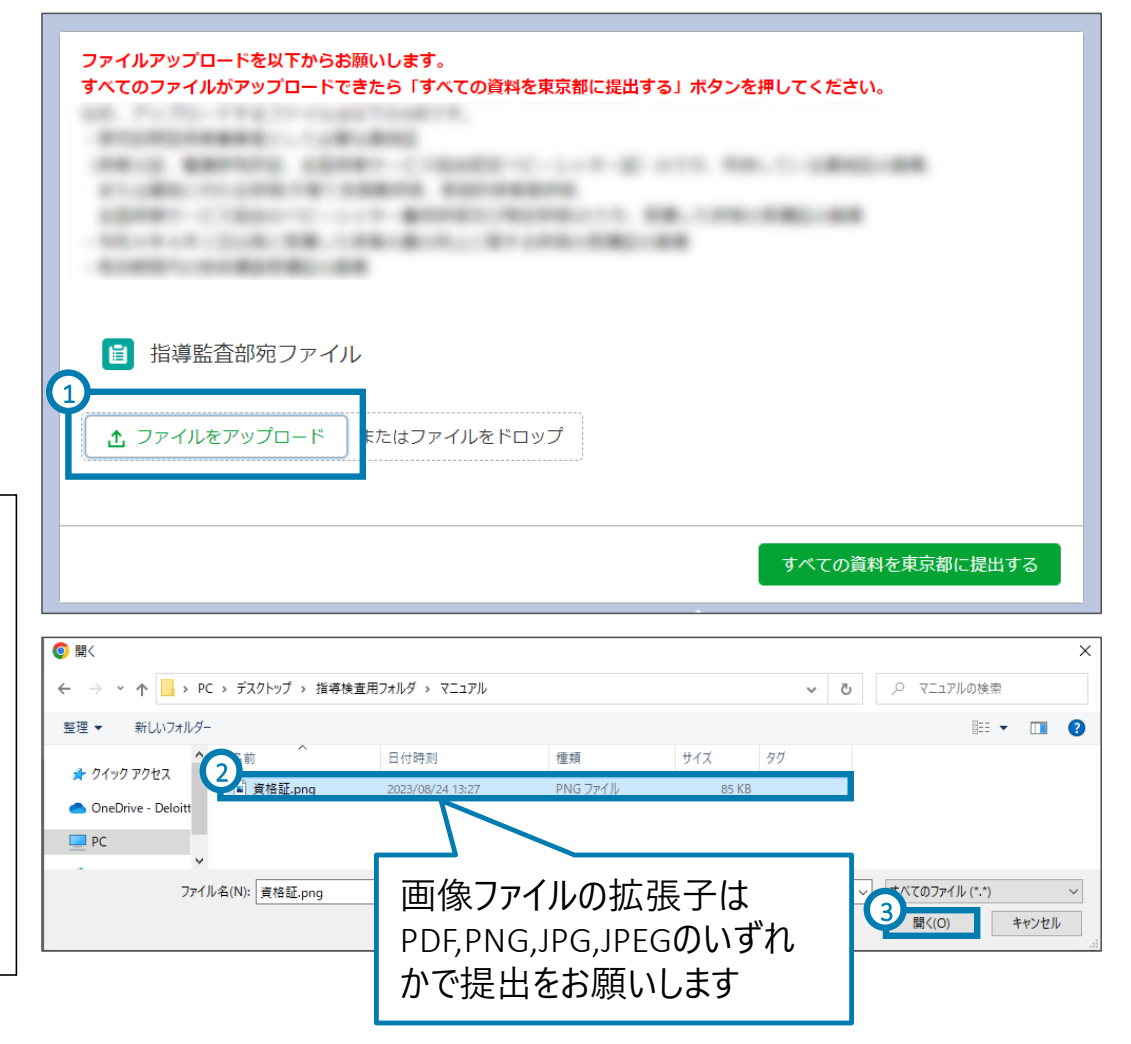

※ 操作は次のページも続きます

## 3-1.効果測定の回答/資格証等の提出方法(4/4)

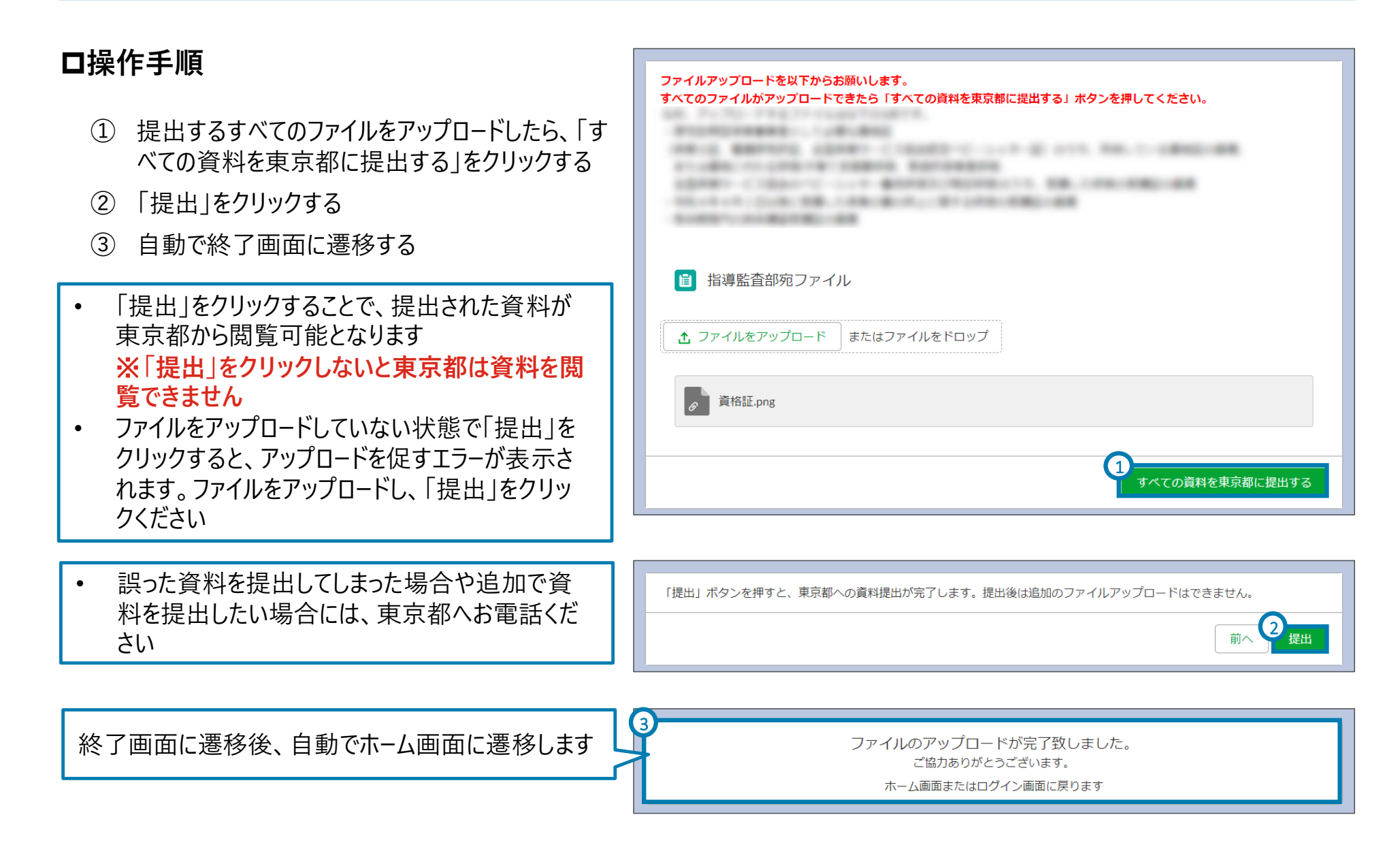

## 4. 資格証等の提出方法(補足)

### ロウイルスチェックについて

マニュアルじろう マニュアル保育園 🔷 東京都福祉局 + アップロードした資料がウイルスに感染していないかを確 ホーム 認するため、ウイルスチェックを行っています そのため、アップロード直後は右図のように「ウイルス チェック中レと表示されます 山 いいね! ● コメント 2件のコメント・再生回数3回 📄 アップロード済みファイル コメントをさらに表示 1/2 掲載者 ◇ 分類 ✓ ファイ… ✓ アップ… ✓ ダウンロー… 削除リンク マニュアル太郎(従業員) 0 -1日前 事業者 事前提出資料 事前提出資... 2022/11/22.. ステータスを変更しました。正し いファイルのアップロードをお願 いいたします。 東京都福祉局 マニュアルじろう マニュアル保育園 + 1

ウイルスチェックが完了するとファイルのダウンロードが可 能となり、右図のように「ダウンロード」ボタンがクリックで きるようになります

(「ダウンロード」ボタンをクリック可能にするには画面を 更新ください)

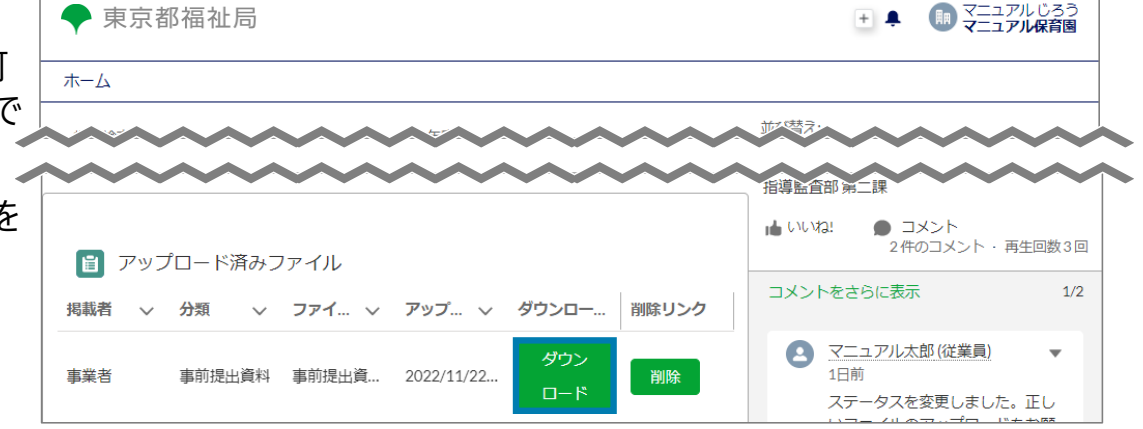

## 5-1. 改善状況報告書等の提出方法(1/3)

#### 指摘事項が無い場合には このページ以降の作業は不要です

### ロ利用シーン

• 改善状況報告書等を提出するとき

### □事前作業

- 東京都へ提出する改善状況報告書等のデータが利用端末に保存されていること
- ・事業者ポータルにログインしていること

### 口操作手順

① 「アップロード」をクリックする

※操作は次のページも続きます

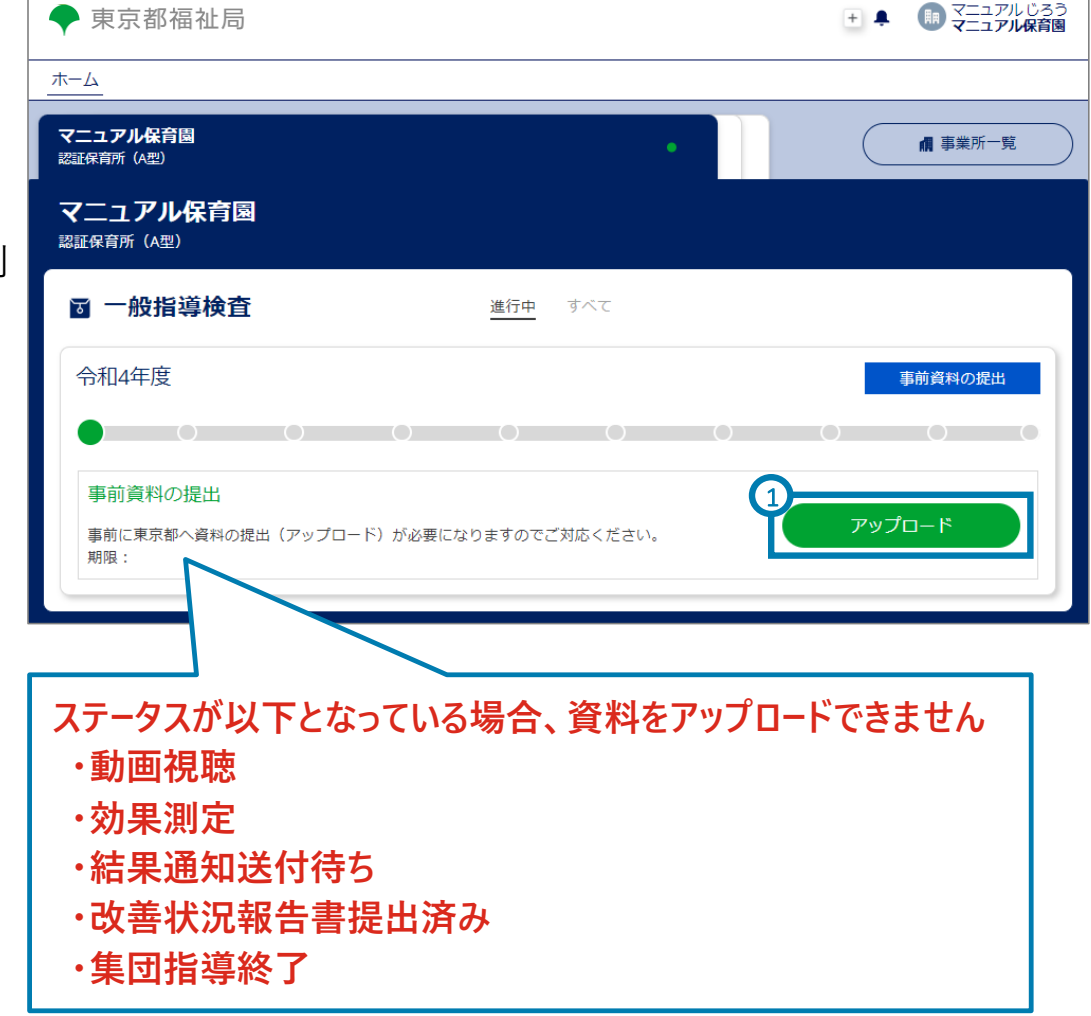

## 5-1. 改善状況報告書等の提出方法(2/3)

### 口操作手順

- 指導監査部宛ファイルにて「ファイルをアップロード」
   をクリックする
- ② 立ち上がった画面から、提出するファイルをクリック する
- ③ 「開く」をクリックする
- ④ 続けて提出するファイルがある場合、①~③までの手順を繰り返し実施する
  - ※操作は次のページも続きます

| ◆ 東京都福祉局                   |                                        | 王 🖡 🕕 マニュアルじろ              |
|----------------------------|----------------------------------------|----------------------------|
| ホーム                        |                                        |                            |
| 指導検查名<br>I-0002874         | 年度<br>2022                             | 並び替え:<br>最近の活動 ▼           |
| 事業者/事業所<br>マニュアル保育園        | 指導検查種類<br>一般指導                         |                            |
| ステータス<br>事前資料の提出           |                                        |                            |
| ファイルアップロードを以下からお願い         | いします。                                  |                            |
| すべてのファイルがアップロードできた<br>ださい。 | こら「すべての資料を東京都に提出する」 ボタン                | ファイルアップロードに関す              |
| 皆導監査部苑ファイル                 | ×<br>ファイルアップロードガイドを起動<br>する場合はこちらをクリック | るり1トを利用9る場合、 吹き出しをクリックしてくだ |
| -                          |                                        | ゴリ                         |
| ♪ ファイルをアップロード ま            | たはファイルをドロップ                            | 20.                        |

 提出する資料のうち、一部をアップロードしてシス テムからログアウトしても、次回ログイン時、アップ ロードした資料はシステム上から消えません

|                                     |                  |                |       |                | >   |
|-------------------------------------|------------------|----------------|-------|----------------|-----|
| ← → ✓ ↑ 🤤 > PC > デスクトップ > 指導検査用フォルダ |                  |                | ٽ ~   | ○ 指導検査用フォルタ    | の検索 |
| 整理 ▼ 新しいフォルダー                       |                  |                |       |                |     |
|                                     | 更新日時             | 種類             | サイズ   |                |     |
| > OneDrive - Deloitte (             | 2022/11/21 15:06 | Microsoft Word | 15 KB |                |     |
| > 💻 PC                              |                  |                |       |                |     |
| > 💣 ネットワーク                          |                  |                |       |                |     |
| ファイル名(N): 事前提出資料.docx               |                  |                | ~     | すべてのファイル (*.*) | ~   |

## 5-1. 改善状況報告書等の提出方法(3/3)

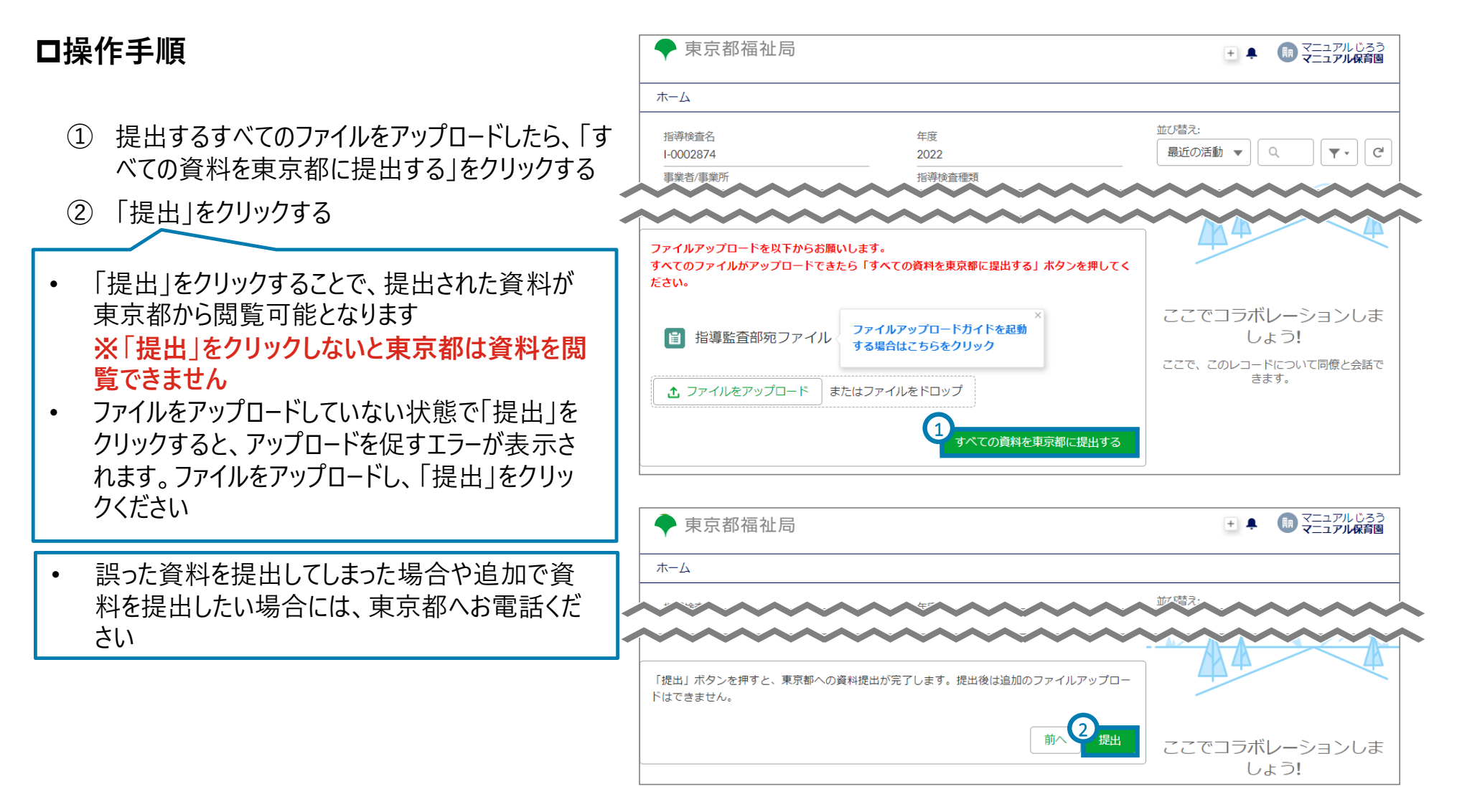

※改善状況報告書等の提出は以上で終了ですが、東京都から追加提出を求められる場合があります。その場合には、11ページ目以降の作業を繰り返してください。